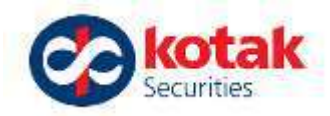

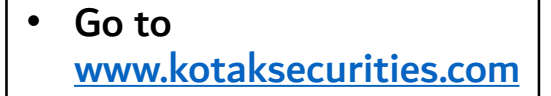

- Log-in to trade
- Enter your credentials
- Click on More option
- Click on Mutual Funds (next slide)
- Follow the black arrows to click as you proceed

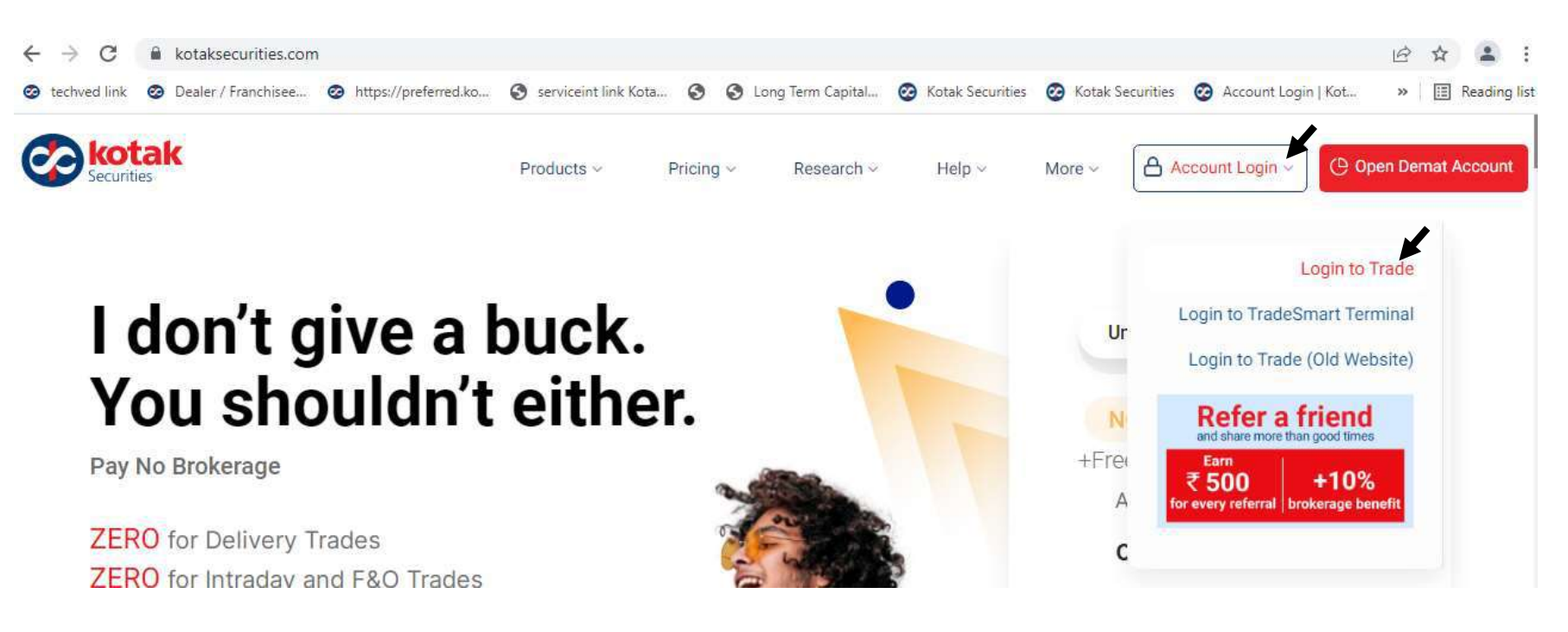

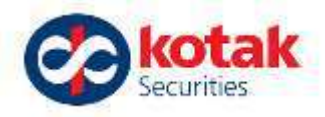

After entering your Kotak Securities Trading Credentials and access code you will be redirected to the below page. kotaksecurities.com/trade/more-menu 4  $\rightarrow$ C F+. 0-1A O Dealer / Franchisee... O https://preferred.ko... Serviceint link Kota... 🚱 Long Term Capital... 🙆 Kotak Securities 🙆 Kotak Securities 🙆 Account Login | Kot... techved link Reading list >> kotak old View 57,863.93 NIFTY 50 17,287.05 SENSEX DASHBOARD PORTFOLIO POSITIONS FUNDS MORE ORDERS Securities +311.70 (+1.84%) +1,047.28 (+1.84%) C' 1F New Launches Search & Place Order Search, e.g. SIP Auto Invest Q RECENT LINCOLNPHARM PORTFOLIO POSITION > \$ < 1 17,257.90 -64.50 (-0.37%) NSE ABBOTINDIA Trade Free Equity Screeners Trade APIs NO brokerage Max Plan Plan 2,122.65 -6.50 (-0.31%) NSE ACC Core Investments 125.10 +2.25 (+1.83%) BSE ADANIPOWER 379.80 +33.55 (+9.69%) NSE AWL 1 ~ 1% IPO's, Mutual Funds Smallcase SIP Auto Offer to Buy -0.20 (-0.20%) Global Offer to 100.05 BSE BOMDYEING Bonds & NCDs Sale Invest Investing +0.83 (+1.82%) 42.07 NSE ICICINXT50

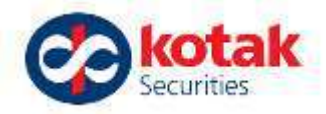

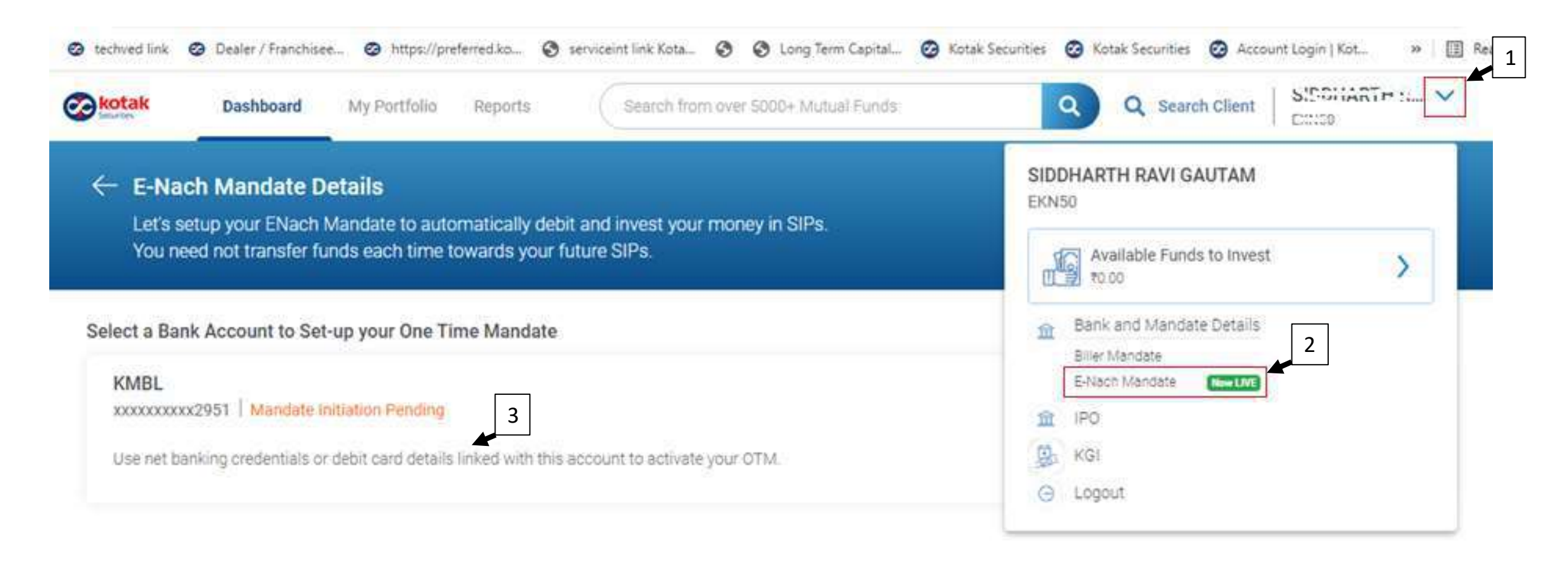

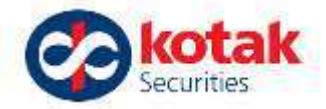

| L<br>Y | et's setup your ENach Mand<br>ou need not transfer funds e                                                                                                    | ate, to automatically debit and<br>each time, towards your future | invest your money in SIPs.<br>SIPs.      |                                                   |                        |
|--------|----------------------------------------------------------------------------------------------------|-------------------------------------------------------------------|------------------------------------------|---------------------------------------------------|------------------------|
| Select | a Bank Account to Set-up ye                                                                                                    | our One Time Mandate                                              |                                          |                                                   |                        |
| iotak  | KMBL x0000000x1524 Mandate Ini                                                                                                    | itiation Pending                                                  |                                          |                                                   | ^                      |
| 0      | This amount doesn't mean your SIP amount, it is the maximum that can be debited across all your SIPs. Incase you set-up multiple SIPs, one mandate will take care of all periodical debits towards your SIPs. As most banks allow E-Nach Mandate verification by Net Banking and Debit Card for a maximum amount of Rs. 1Lakh, your mandate be generated for given amount. |                                                                   |                                          |                                                   |                        |
|        | One-time Mandate (OTM)                                                                                                    |                                                                   |                                          |                                                   |                        |
|        | OTM will help you setup automatic payment instructions from your bank account for your investments.                                                                                                    |                                                                   |                                          |                                                   |                        |
|        | C Amount                                                                                                    | Form Date                                                         | ( To Date                                |                                                   |                        |
|        | ₹ 1,00,000.00                                                                                                    | 16-Nov-2021                                                       | 16-Nov-2121                              | J                                                 |                        |
|        | You will receive a link on your                                                                                                    | registered email ID from BSE StA                                  | R MF to authenticate your E-Mandate, wit | in one minute of clicking Authenticate OTM. To ve | rify click the link on |

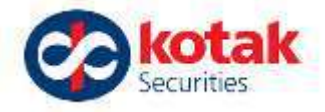

Let's setup your ENach Mandate, to automatically debit and invest your money in SIPs. You need not transfer funds each time, towards your future SIPs.

#### Select a Bank Account to Set-up your One Time Mandate

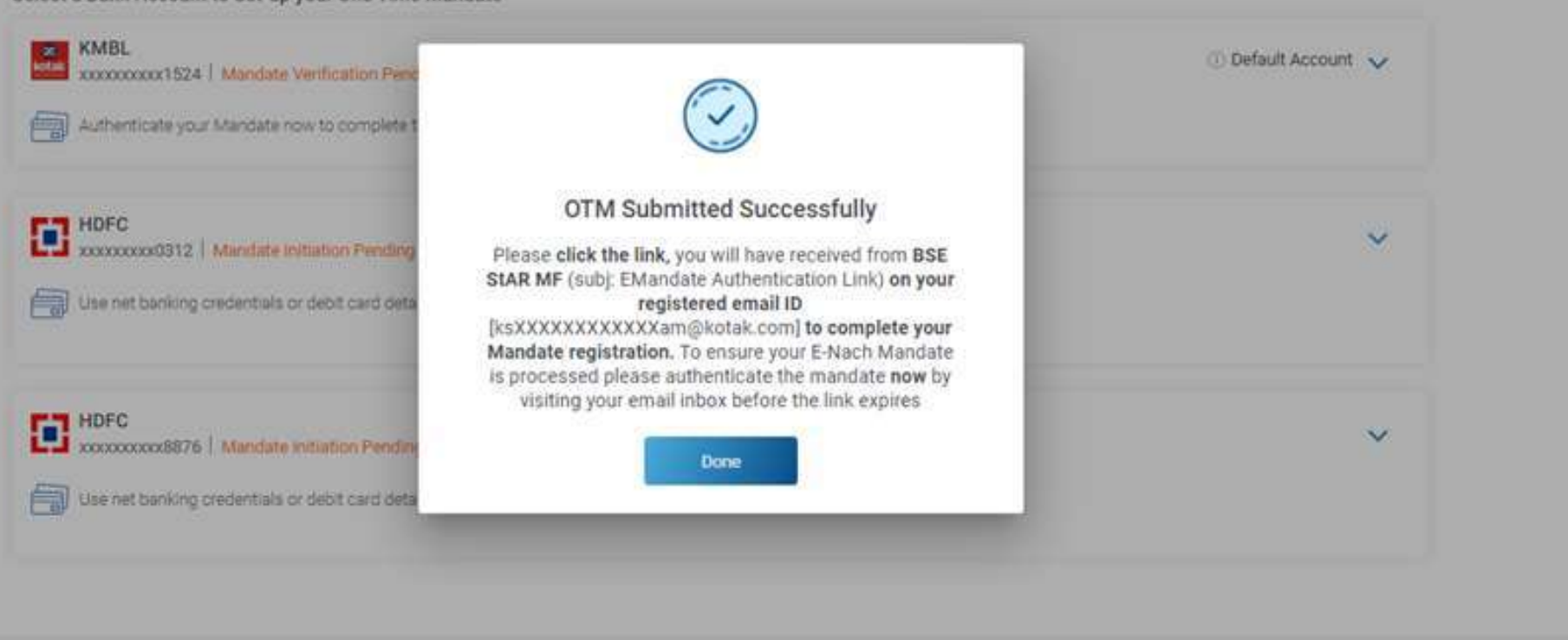

Testus and conditions/disclaimers Kotak Securities Limited: AMFI-registered Mutual Fand Distributor

Click here to unsubscribe

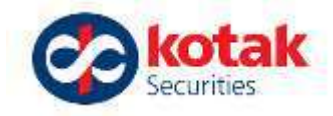

· 빠 姬을 🎅 . 레 . 레 曽 79% 11:42 🖲 🖸 🖝 🎬 🔹  $\leftarrow$ **BSE StARMF EMandate** Authentication Link. **BSE StAR MF** 358 @YAHOO.COM to Today, 11:42 AM www.bseindia.com Dear KARISHMA NITIN RELE. Greetings from BSEs Mutual Fund platform, BSE StAR MF - India's largest MF platform DOCORE KITCHITHE HINDRA BANK LIMITED has has been initiated by KOTAK SECURITIES LTD. NEW E-Mandate Registration No 8246528 for Rs.10 Please click the link for authentication the E-Marchate in Kragiven Debit Card/Net-Banking. Online E-Mandate Registration Authenticati If you are not able to open the above link please copy and paste the below text in your browser https://app.digio.in/#/gateway/login/ENA220311113955247FGGB9MK5QEKBAP/vl3atY/KARISHMA\_RELE@YAHOO.COM? redirect\_url=https%3A%2F%2Fwww.bsestarmf.in%2FENACHResponse.aspx8logo=https%3A%2F%2Fwww.bsestarmf.in%2Fimages%2Fbsestarmf.ew.jpg Mutual Fund Investments are subject to market risks. Please read the Scheme Information Document carefully before investing. For any queries/assistance, Please contact your Member/Distributor. You may also contact us at mutual funds@bseindia.com for any further information that you may require Thanks and Regards, **BSE Limited!** Come invest in MF on BSE!

- Go to your registered
  E-Mail ID Inbox
- Click on the Link given in the email from BSE

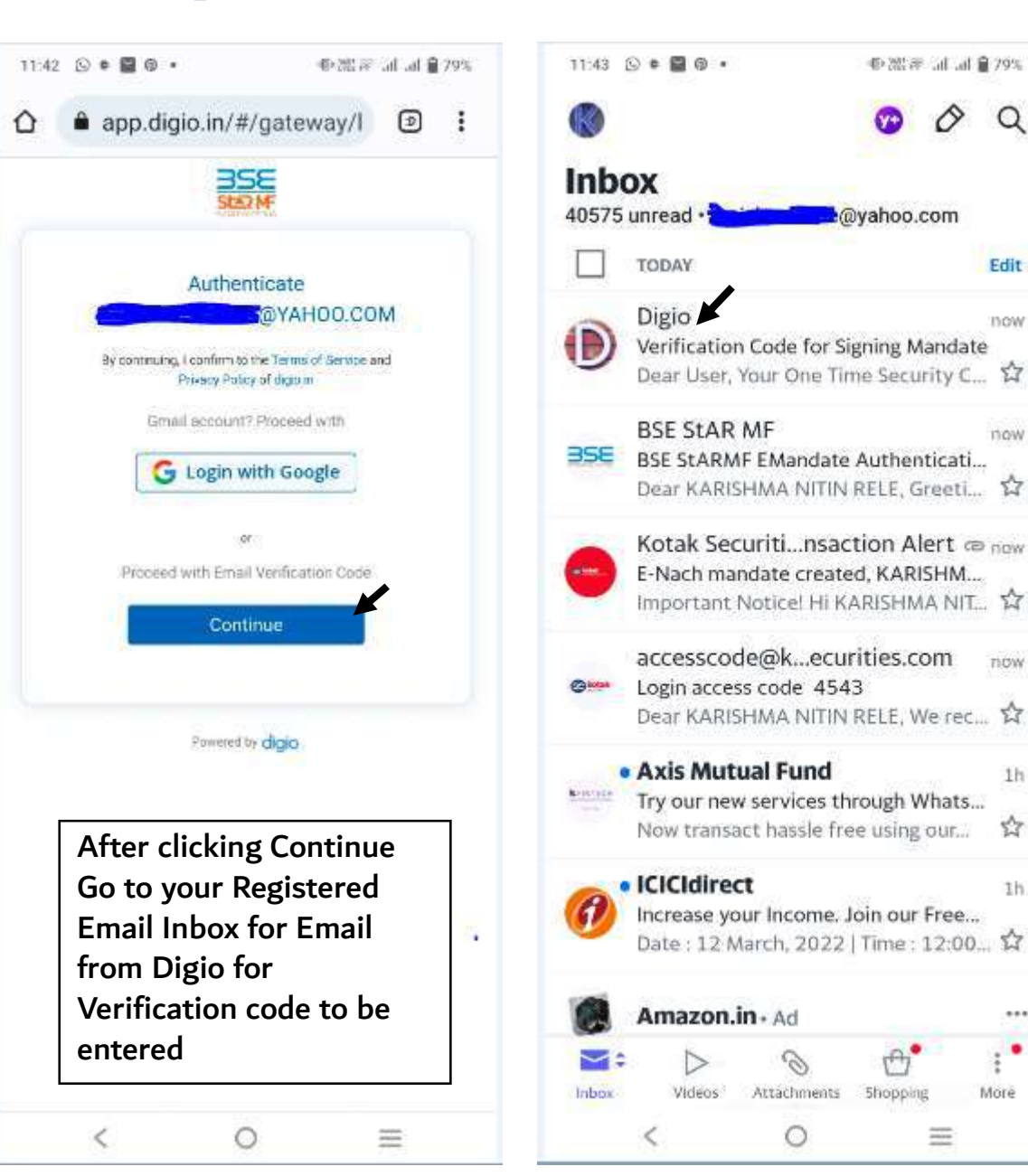

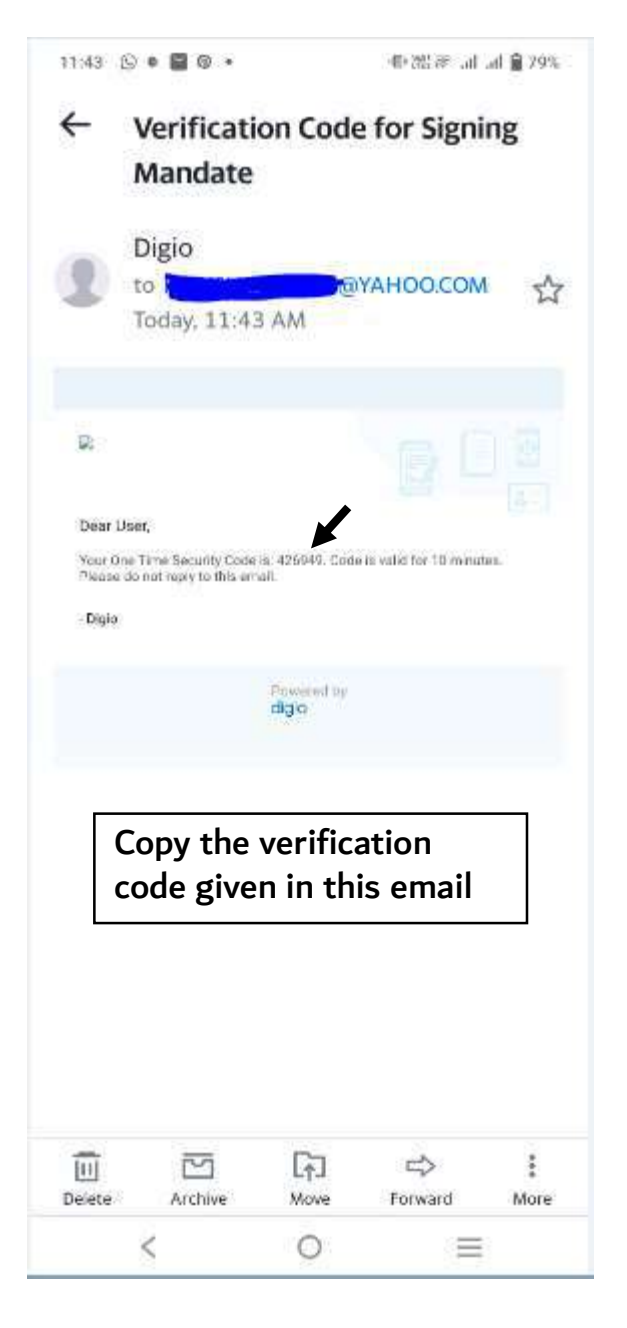

Q

Edit

now

now

TIOW

1h

\$3

1h

...

More

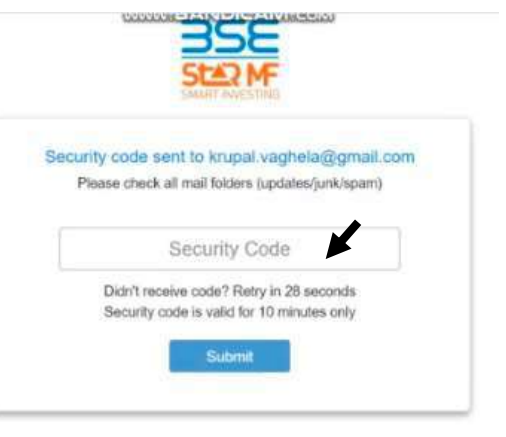

After entering the verification code in the above - you will be redirected to Net Banking Page of the bank for Authentication of your E-Nach Mandate

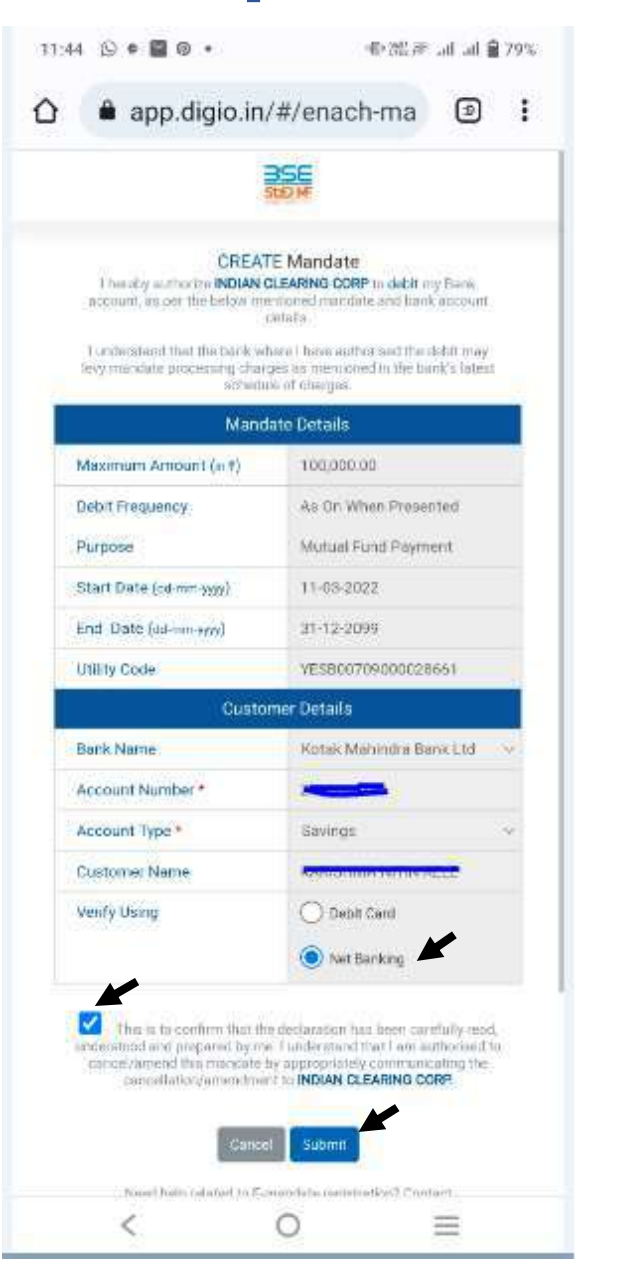

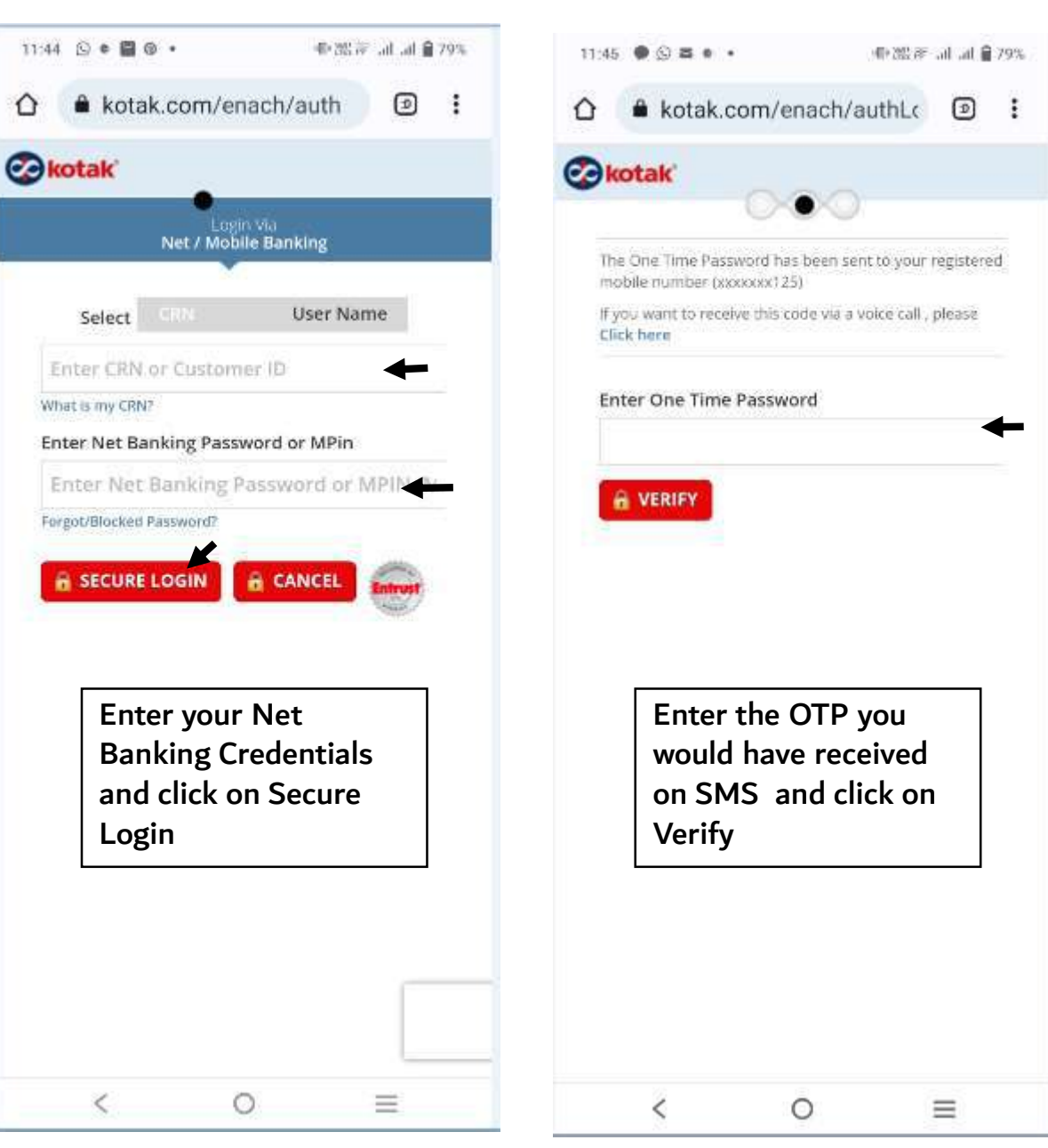

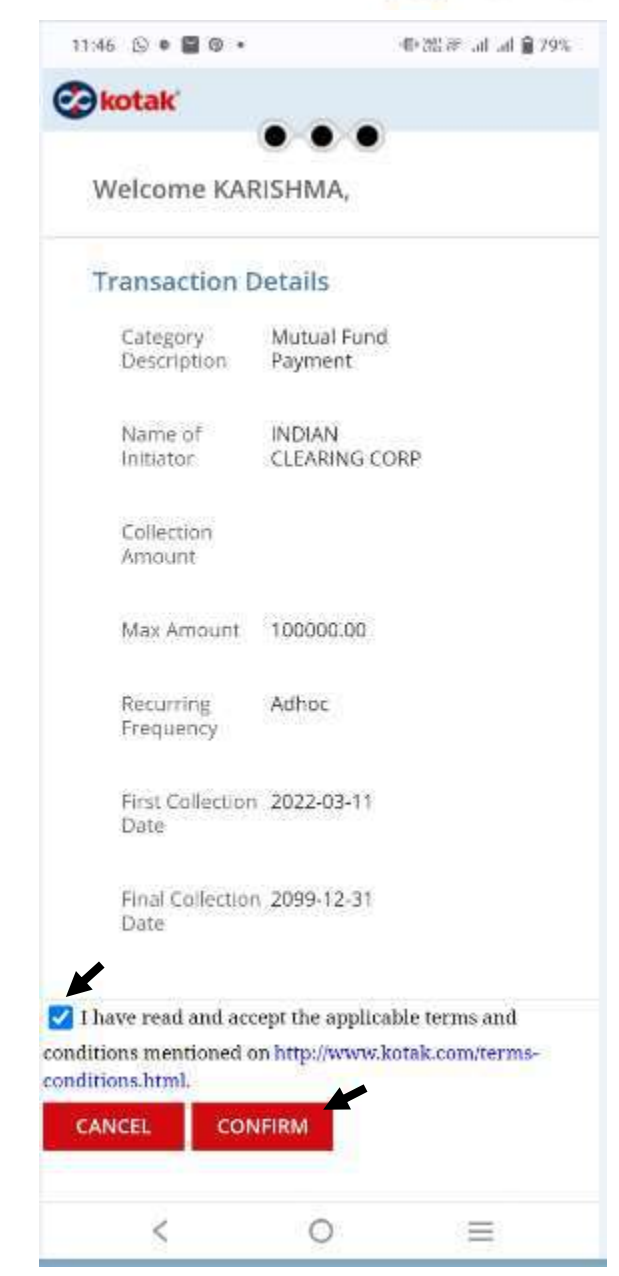

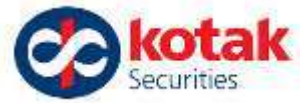

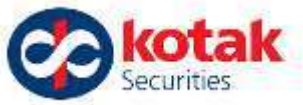

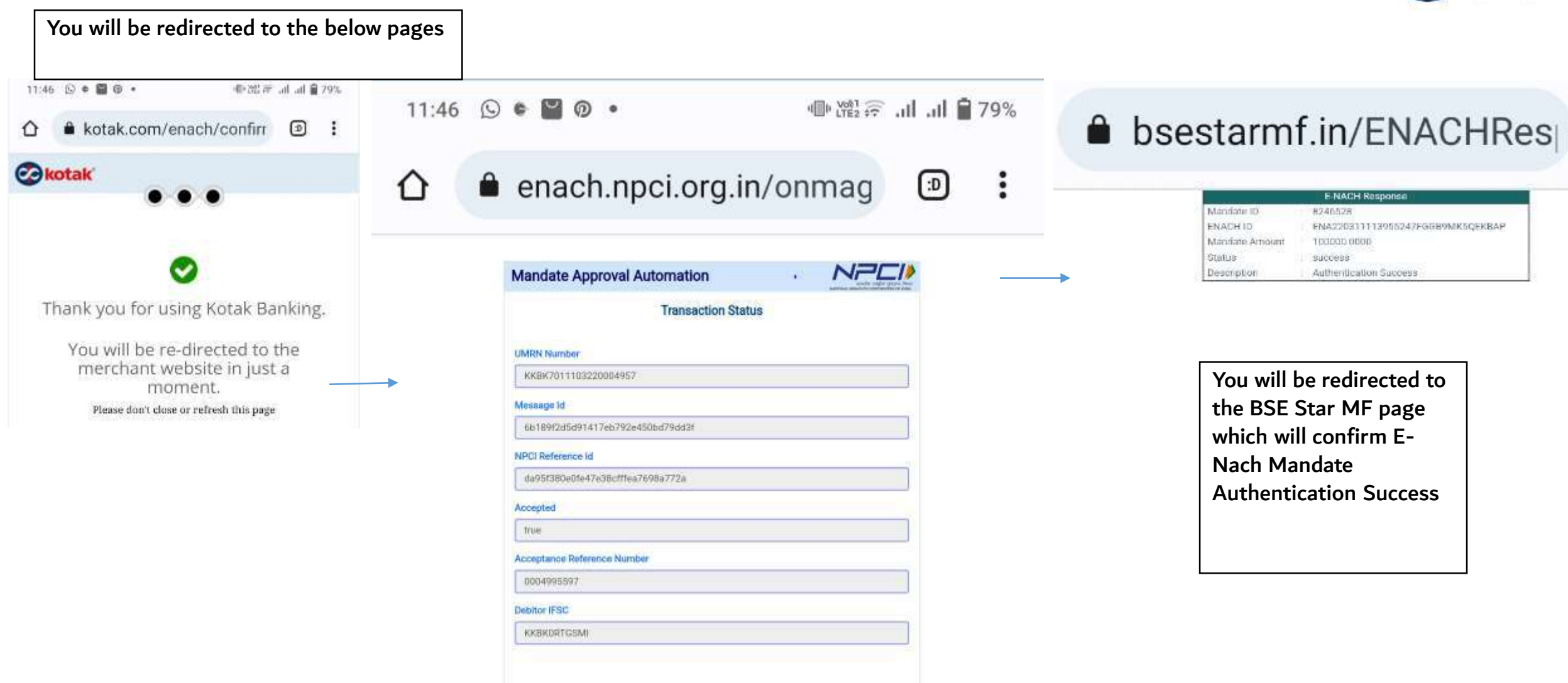

Click Here to return back to merchant site or you will redirected to merchant site in 5 seconds

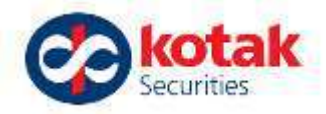

~

The status of the E-Nach Mandate will change after 1 business day after completing the Mandate Verification process shown above.

#### ← E-Nach Mandate Details

Let's setup your ENach Mandate, to automatically debit and invest your money in SIPs. You need not transfer funds each time, towards your future SIPs.

Select a Bank Account to Set-up your One Time Mandate

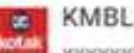

xxxxxxxxxxx1524 Mandate Verification Pending

This amount doesn't mean your SIP amount. It is the maximum that can be debited across all your SIPs. Incase you set-up multiple SIPs, one mandate will take care of all periodical debits towards your SIPs. As most banks allow E-Nach Mandate verification by Net Banking and Debit Card for a maximum amount of Rs. 1 Lakh, your mandate will be generated for given amount.

#### One-time Mandate (OTM)

OTM will help you setup automatic payment instructions from your bank account for your investments.

| Amount        | From Date   | To Date     |
|---------------|-------------|-------------|
| ₹ 1,00,000.00 | 16-Nov-2021 | 16-Nov-2121 |

You will have received an email from BSE StAR MF on your registered email ID with a link to authenticate your E-Mandate. Click the link on your email and use your Net Banking credentials or Debit Card details to authenticate your mandate to ensure your E-Nach Mandate is processed. To ensure your E-Nach Mandate is processed please authenticate the mandate as soon as you click on Authenticate OTM, by visiting your email inbox before the link expires

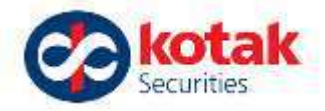

#### ← E-Nach Mandate Details

Let's setup your ENach Mandate, to automatically debit and invest your money in SIPs. You need not transfer funds each time, towards your future SIPs.

#### Select a Bank Account to Set-up your One Time Mandate

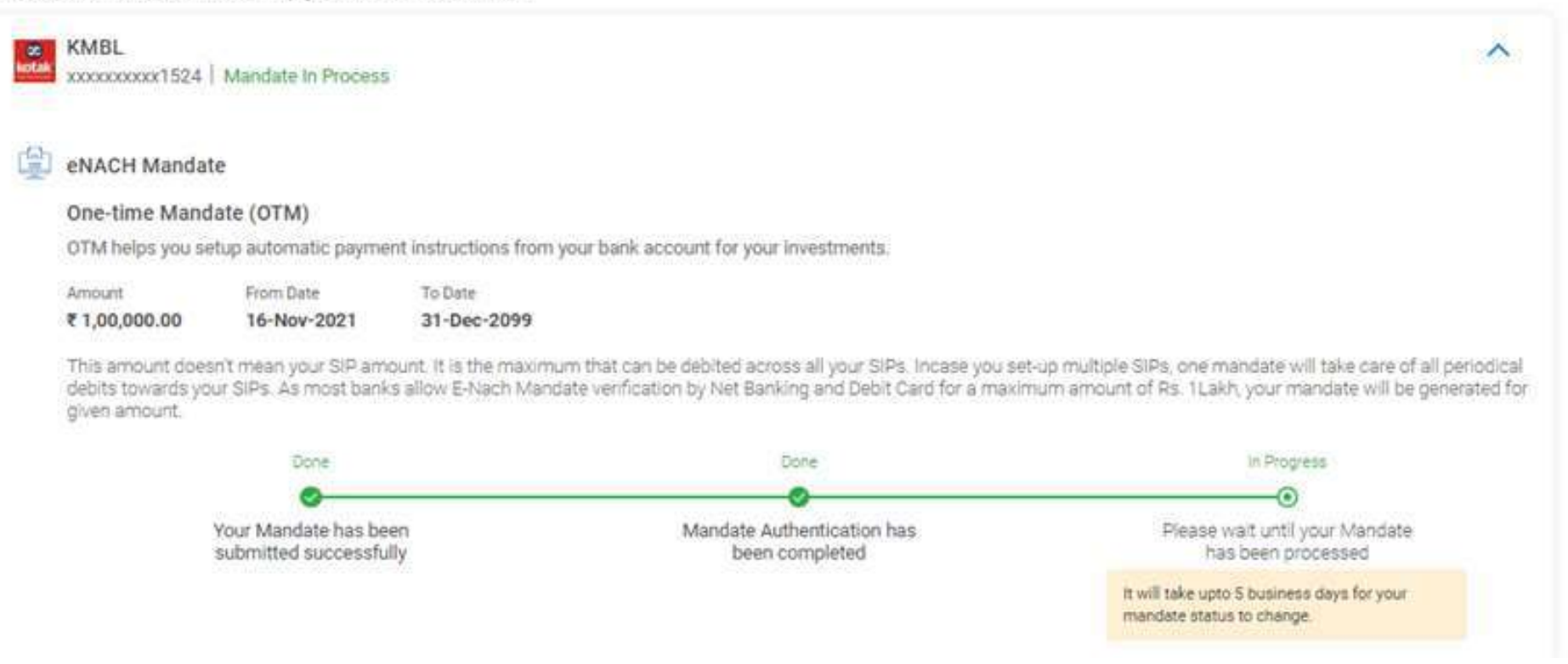

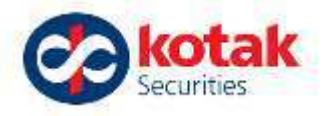

~

Once your E-Nach Mandate is approved it will show as Mandate Approved. This mandate will be tagged to your SIPs for Auto-debit of your future SIP Installments.

#### ← E-Nach Mandate Details

Let's setup your ENach Mandate, to automatically debit and invest your money in SIPs. You need not transfer funds each time, towards your future SIPs.

Select a Bank Account to Set-up your One Time Mandate

 KMBL
 xxxxxxxxxx1524 | Mandate Approved

 Image: strate in the image: strate in the image: strate in

This amount doesn't mean your SIP amount. It is the maximum that can be debited across all your SIPs. Incase you set-up multiple SIPs, one mandate will take care of all periodical debits towards your SIPs.

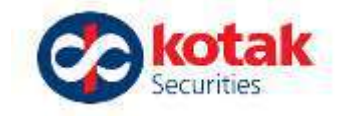

# We aim to enhance your experience from time to time..

# Thank you for your cooperation and support.

**Continue Investing in Mutual Funds with us!**